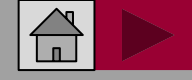

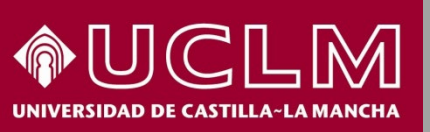

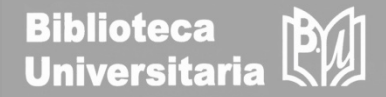

## Cómo se busca en MIAR

### (Matriz de Información para el Análisis de Revistas)

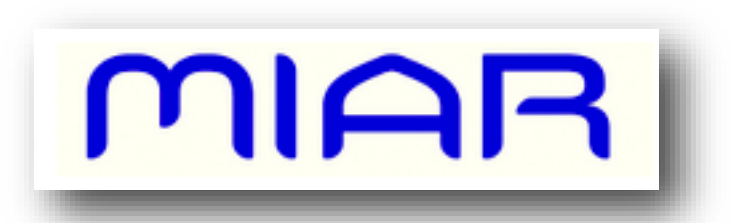

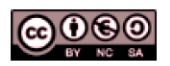

Material elaborado por la Biblioteca de la Universidad de Castilla-La Mancha y distribuido bajo <u>Licencia Creative</u> <u>Commons Atribución-No comercial-Compartir igual 4.0 Internacional.</u>

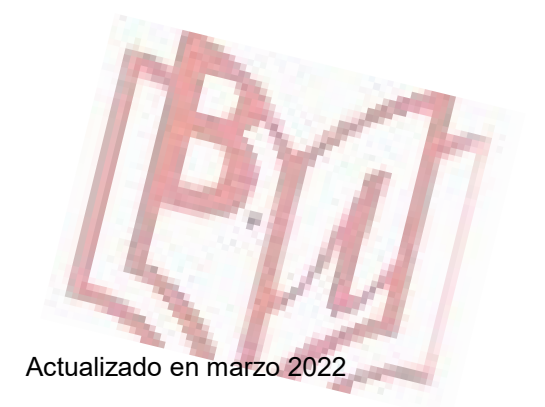

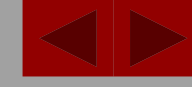

BU

Biblioteca Universitaria

# CÓMO SE BUSCA EN MIAR

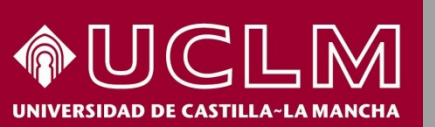

| Matriz de Información para el         Versión 2022 live                                                                                                    | l Análisis de Revistas                                                                                                    |
|----------------------------------------------------------------------------------------------------|----------------------------------------------------------------------------------------------------|
| inicio ¿Qué es MIAR? ← Buscar Gráficos ← Sugerir revista Contacto                                                                                                    | Català English                                                                                                    |
| buscar en MIAR<br>Buscar Título V Buscar                                                                                                    | 48591 revistas<br>116 bases de datos                                                                                                    |
| Buscar revistas alfabéticamente por título<br>A B C D E F G H I J K L M N O P Q R S T U V W X Y Z<br>Otros índices V                                                                                                    | 7 recursos de evaluación Novedades Actualización a MIAR 2022 Live 20-03-2022                                                                                                    |
| MIAR es una matriz de información con datos de más de 100 fuentes, correspondientes a repertorios de revistas y a bases de datos de indización y resumen internacionales (de citas, multidisciplinares o especializadas), que se elabora con el propósito de facilitar información útil para la identificación de revistas científicas y el análisis de su difusión. | Tweets by @Miar_UB                                                                                                    |
| Una búsqueda en MIAR a partir de un número de ISSN retornará información sobre la difusión de<br>cualquier revista en las fuentes analizadas por MIAR, aunque se trate de una revista que no esté<br>dada de alta en MIAR.                                                                                                    | MIAR<br>@Miar_UB<br>MIAR Live 2022 presenta una novedad                                                                                                    |
| MIAR acepta la colaboración de editores, autores y lectores, que pueden sugerir nuevas revistas, o establecer contacto para informar de errores, presentar dudas o formular comentarios.                                                                                                    | importante respecto a años anteriores: se ha<br>eliminado el indicador numérico ICDS.<br>Apostamos por presentar de una manera más<br>descriptiva y menos jerarquizada la difusión de<br>las revistas que analizamos en las bases de<br>datos y repertorios. |

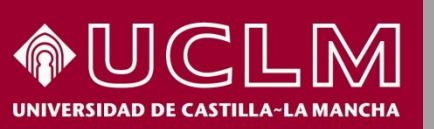

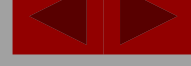

BU

**Biblioteca** 

Universitaria

Desde la pantalla de "Inicio" se puede buscar la revista por título o por el ISSN.

|                |               | Buscar          | Titulo | v  | Buscar |
|----------------|---------------|-----------------|--------|----|--------|
|                |               |                 | Título | -  |        |
| Buscar revista | s alfabéticam | ente por título | 155N   | -  |        |
|                | EGHI          | JKLMNO          | PQR    | ST | UVWXYZ |
| ABCDE          |               |                 |        |    |        |

Si la búsqueda es por ISSN es más directo y localizará las bases de datos que la indizan.

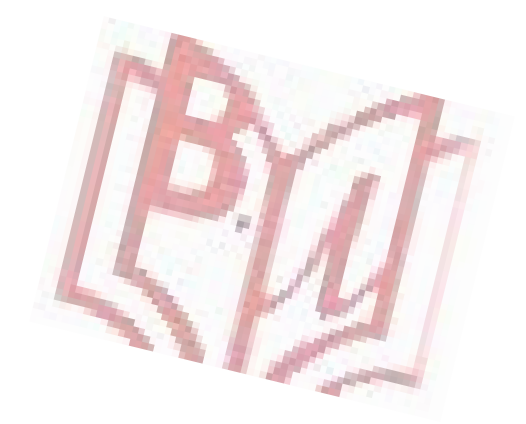

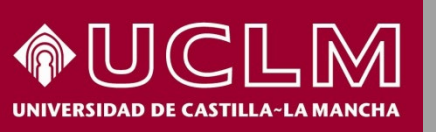

Biblioteca MIAR

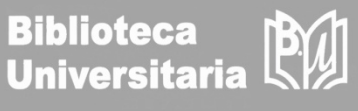

| MI              | AR                                                                                                    | Matriz de Información para el Análisis de Revistas<br>Versión 2022              |                                                                                                    |  |  |
|-----------------|----------------------------------------------------------------------------------------------------|---------------------------------------------------------------------------------|----------------------------------------------------------------------------------------------------|--|--|
| inicio ¿Qu      | é es MIAR? ▼ Buscar Gráficos ▼                                                                                                    | Sugerir revista Contacto                                                        | Català English                                                                                                    |  |  |
| inicio / lista  |                                                                                                    |                                                                                 |                                                                                                    |  |  |
| REVISTA         |                                                                                                    |                                                                                 | Rusear titula                                                                                                    |  |  |
| Título:         | REVISTA DE CONTABILIDAD                                                                                                    |                                                                                 |                                                                                                    |  |  |
| País:<br>URL:   | España<br>https://revistas.um.es/rcsar/index 🗹                                                                                                    |                                                                                 | f 🔽 in                                                                                                    |  |  |
| DOI:<br>Ámbito: | 10.6018/rcsar 🗹<br>ECONOMÍA                                                                                                    |                                                                                 | Share This                                                                                                    |  |  |
| Campo académ    | CO:FINANZAS Y CONTABILIDAD                                                                                                    |                                                                                 |                                                                                                    |  |  |
| Indizada en:    | Scopus, Social Sciences Citation Index,<br>Business Source Premier, Index Islamic                                                                                                    | Fuente Academica Plus, IBZ Online, DOAJ,<br>sus, Business Source Elite, DIALNET | ICDS anuales                                                                                                    |  |  |
| Evaluada en:    | CARHUS Plus+ 2018<br>LATINDEX. Catálogo v2.0 (2018 - )<br>Sello de calidad FECYT<br>Directory of Open Access Journals<br>ERIHPIUS<br>LATINDEX. Catálogo v1.0 (2002 - 2017<br>REDIB. Red Ibergamericana de Innova | )<br>ción y conocimiento científico                                             | ICDS 2021: 10.9<br>ICDS 2020: 10.9<br>ICDS 2019: 10.8<br>ICDS 2018: 10.8<br>ICDS 2017: 9.8<br>ICDS 2017: 9.8<br>ICDS 2016: 9.8 |  |  |
| Métricas en:    | SJR. SCImago Journal & Country Rank                                                                                                    | , Scopus Sources                                                                | TCDS 2015; 9,755                                                                                                    |  |  |
| Políticas OA:   | Dulcinea color Azul, SHERPA/RoMEC                                                                                                    | color green                                                                     | ICDS 2013: 6.204                                                                                                    |  |  |
| Difusión:       | Presente en                                                                                                    |                                                                                 | ICDS 2012: 6.176<br>ICDS 2011: 6.146                                                                                           |  |  |
|                 | 2 Bases de datos de citas.<br>Scopus, Social Sciences Citation Index                                                                                                    | c2                                                                              | ICDS 2010: 6.114<br>ICDS 2009: 6.079<br>ICDS 2008: 3.541                                                                       |  |  |
|                 | 4 Bases de datos multidisciplinare                                                                                                    | es m4                                                                           |                                                                                                    |  |  |

La página de la revista nos ofrece los datos en dos pestañas. En la pestaña del ISSN se visualizan los datos de indexación. evaluación y políticas Open Access, entre otros.

En el margen derecho de la pantalla se aporta la información del índice ICDS de otros años, desde 2008. Este dato es muy útil para conocer la evolución de la publicación en los últimos años.

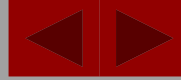

#### CLM IDAD DE CASTILLA~LA MANC

### CÓMO SE BUSCA EN MIAR

MIAR

**Biblioteca** B Universitaria

#### Continuando por la pestaña del ISSN:

| Difusión: | Presente en                                                                                                    |             |
|-----------|----------------------------------------------------------------------------------------------------|-------------|
|           | 2 Bases de datos de citas.<br>Scopus, Social Sciences Citation Index                                                                                                    | c2          |
|           | 4 Bases de datos multidisciplinares.<br>Fuente Academica Plus, IBZ Online, DOAJ, DIALNET                                                                                                    | m4          |
|           | 3 Bases de datos especializadas.<br>Business Source Premier, Index Islamicus, Business Source<br>Elite                                                                                                    | e3          |
|           | 7 Recursos de evaluación.<br>CARHUS Plus+ 2018, LATINDEX. Catálogo v2.0 (2018 - ), Sello<br>de calidad FECYT, Directory of Open Access Journals,<br>ERIHPlus, LATINDEX. Catálogo v1.0 (2002 - 2017), REDIB. Red<br>Iberoamericana de Innovación y conocimiento científico | x7          |
|           | Difusión                                                                                                    | c2+m4+e3+x7 |

c2+m4+e3+x/

A partir del año 2022 MIAR no muestra el cálculo del ICDS y en su lugar aparece únicamente el perfil de presencia de las revistas en las fuentes que analiza MIAR: bajo la etiqueta 'Difusión' se indica el número de presencias según las cuatro categorías de fuentes utilizadas. Con este cambio queremos profundizar en la función de agregar información útil para quienes necesitan evaluar, pero sin ser una fuente para la clasificación de revistas en función de un indicador. Los valores del ICDS de años anteriores estarán disponibles en las versiones archivadas de MIAR.

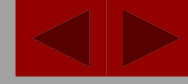

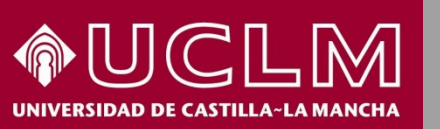

Biblioteca Universitaria

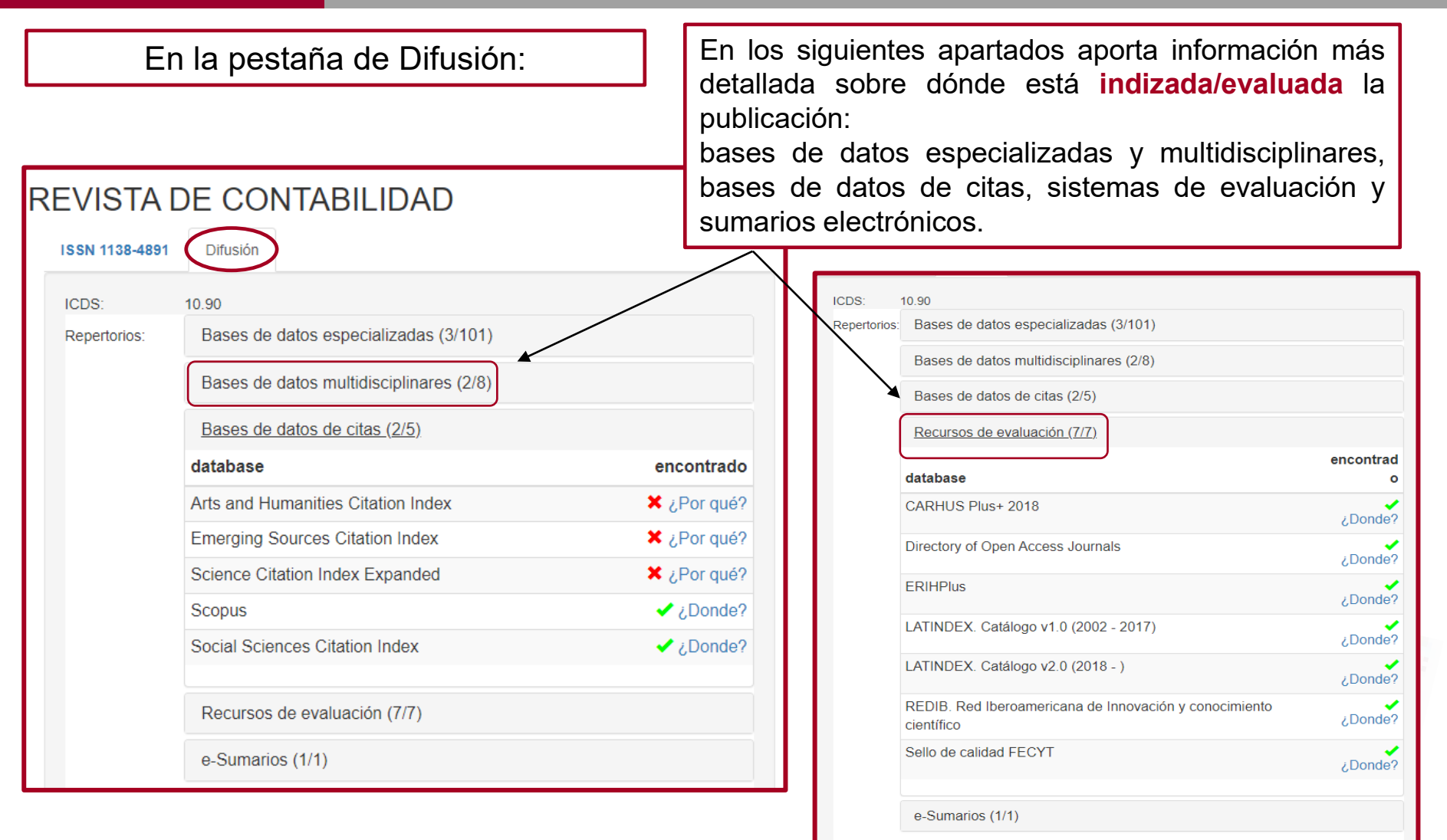

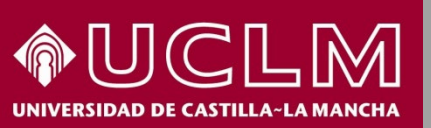

Biblioteca

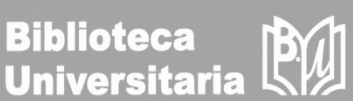

Continuando por la pestaña de Difusión:

| R | REVISTA DE CONTABILIDAD                 |                          |                  |           |  |  |  |
|---|-----------------------------------------|--------------------------|------------------|-----------|--|--|--|
|   | ISSN 1138-4891 Difusión                 |                          |                  |           |  |  |  |
|   | ICDS:                                   | 10.90                    |                  |           |  |  |  |
|   | Repertorios:                            | Bases de datos especi    | alizadas (3/101) |           |  |  |  |
|   | Bases de datos multidisciplinares (2/8) |                          |                  |           |  |  |  |
|   | Bases de datos de citas (2/5)           |                          |                  |           |  |  |  |
|   | Recursos de evaluación (7/7)            |                          |                  |           |  |  |  |
|   |                                         | <u>e-Sumarios (1/1</u> ) |                  |           |  |  |  |
|   | database encontrado                     |                          |                  |           |  |  |  |
|   |                                         | DIALNET                  |                  | ✓ ¿Donde? |  |  |  |
|   |                                         |                          | 1                |           |  |  |  |

El apartado **e-Sumarios** hace referencia a si está incluida en Dialnet y ofrece el enlace a la página de la revista.

| 🖸 Dialne                                                                              | et <b>plus</b>                                                                                                    | <u>B</u> uscar                                                               | <u>R</u> evistas                              | <u>T</u> esis                                       | C <u>o</u> ngresos                                                                                                    | A <u>u</u> tores |
|---------------------------------------------------------------------------------------|----------------------------------------------------------------------------------------------------|------------------------------------------------------------------------------|-----------------------------------------------|-----------------------------------------------------|----------------------------------------------------------------------------------------------------|------------------|
| Revista de co<br>Spanish accounti                                                     | ntabilidao<br>ng review [l                                                                                                    | ]<br>RC-SAR]                                                                 |                                               |                                                     |                                                                                                    |                  |
|                                                                                       | ISSN: 1138-<br>Inicio: 1997<br>Periodicida<br>País: Españ<br>Idioma: esp<br>Arbitraje: R<br>Página web<br>Normas de p<br>Índice de au | 4891<br>a<br>añol<br>evisión por pa<br>de la revista<br>uublicación<br>tores | ares doble cieg<br>3                          | Sum<br>2022<br>2021<br>2020<br>2019<br>2018<br>2017 | Arios de la revi           Vol. 25         1           Vol. 24         1         2           Vol. 23         1         2           Vol. 22         1         2           Vol. 21         1         2           Vol. 20         1         2 | sta              |
| La Revista de Contabili<br>es una publicación de la                                   | e-Revista<br>Latindex<br>idad-Spanish A<br>a Asociación E                                                                             | ccounting Re<br>spañola de P                                                 | view (RC-SAR<br>rofesores                     | 2016<br>2015<br>2014                                | Vol. 19         1         2           Vol. 18         1         2           Vol. 17         1         2                                                                                                    |                  |
| Universitarios de Conta<br>RC-SAR está distribuid<br>Reconocimiento-NoCor<br>Editores | abilidad (ASEP)<br>la bajo una lice<br>mercial-SinObr                                                                                 | JC), editada (<br>ncia de Creat<br>aDerivada 4.0                             | desde 1997. Lá<br>live Commons<br>D (Ver más) | 2013<br>2012<br>2011<br>2011                        | Vol. 16 1 2<br>Vol. 15 1 2<br>Vol. 14 1 Extra<br>Vol. 13 1 2                                                                                                    | a 1 2            |
| Asociación Española de<br>ASEPUC (http://www.a<br>Universidad de Murcia               | e Profesores U<br>sepuc.org/ ੴ)<br>(http://www.um                                                                                     | niversitarios (<br>.es/ ¤')                                                  | de Contabilida                                | 2009<br>2008<br>2007                                | Vol. 12         1         2           Vol. 11         1         2           Vol. 10         1         2                                                                                                    |                  |
| Clasificación<br>Economía y empresa: I<br>IDR. Dialnet Métricas                       | Finanzas y con                                                                                                    | tabilidad                                                                    |                                               | 2006<br>2005<br>2004                                | Vol. 9 17 18<br>Vol. 8 15 16<br>Vol. 7 Extra 1                                                                                                    | 13 14            |
| Impacto 2020 1,5<br>ECONOMÍA 2020                                                     | 78                                                                                                    |                                                                              |                                               | 2003<br>2002<br>2001<br>2000                        | Vol. 5 9 10<br>Vol. 4 7 8<br>Vol. 3 5 6                                                                                                    |                  |
| CIRC: Clasificación<br>Ciencias Sociales                                              | Integrada de                                                                                                    | Revistas C                                                                   | ientificas                                    | 1999<br>1998<br>1997                                | Vol. 2 3 4<br>Vol. 1 1 2<br>0                                                                                                    |                  |
| Red de Riblioteces Univ                                                               | versitarias (REI                                                                                                    | RILIN) 🕫                                                                     |                                               |                                                     |                                                                                                    |                  |

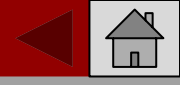

MIAR

Biblioteca Universitaria

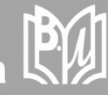

|        | U       | $\mathbb{C}$ | L     | $\mathbb{M}$ |
|--------|---------|--------------|-------|--------------|
| UNIVER | SIDAD D |              | LA~LA | мансна       |

| MIAR                                                                          |                                                          | Matriz de Inforr<br>Versión 2022 live        | nación para el Análisis de Re                                            | evistas                                    |
|-------------------------------------------------------------------------------|----------------------------------------------------------|----------------------------------------------|--------------------------------------------------------------------------|--------------------------------------------|
| inicio ¿Qué es MIAR? <del>-</del> I                                           | Buscar Gráficos <del>-</del>                             | Sugerir revista                              | Contacto                                                                 | Català English                             |
| ste formulario le permite sugerir nue<br>clusión, sólo serán incorporadas aqu | vas revistas para incorpo<br>uellas revistas que están j | rar a MIAR. Tenga er<br>presentes en al meno | cuenta que, debido a algunos camt<br>is una de las bases de datos que an | pios en nuestra política de<br>aliza MIAR. |
|                                                                               |                                                          | Sugerir revist                               | а                                                                        |                                            |
|                                                                               | Título                                                   |                                              |                                                                          |                                            |
|                                                                               | 5-1                                                      |                                              |                                                                          |                                            |
|                                                                               | Entre el ISSN                                            |                                              |                                                                          |                                            |
|                                                                               | Entre otros ISSNs (elec                                  | tronico, ISSN-L, ante                        | riores)                                                                  |                                            |
|                                                                               | URL                                                      |                                              |                                                                          |                                            |
|                                                                               |                                                          |                                              |                                                                          |                                            |
|                                                                               | País                                                     |                                              |                                                                          | •                                          |
|                                                                               | Año de inicio de la revis                                | sta                                          |                                                                          |                                            |
|                                                                               |                                                          |                                              |                                                                          |                                            |
|                                                                               | seleccione                                               |                                              |                                                                          | •                                          |
|                                                                               | seleccione                                               |                                              |                                                                          | •                                          |
|                                                                               | Datos del solicitante                                    | е                                            |                                                                          |                                            |
|                                                                               | Nombre y apellidos                                       |                                              |                                                                          |                                            |

En la página principal hay otra pestaña dónde se puede sugerir una revista que no esté incluida en MIAR. De esta forma el propio investigador puede enriquecer la base de datos de MIAR rellenando un formulario.

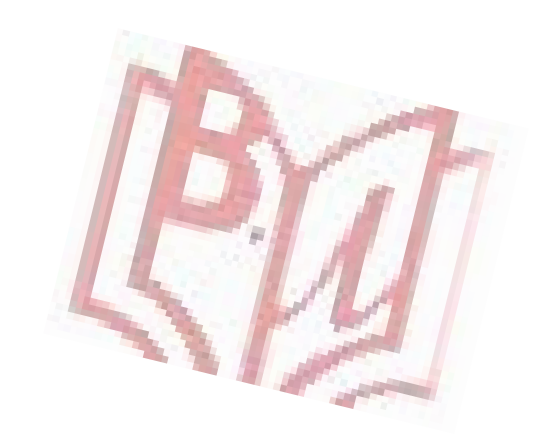